## Pratiques exemplaires relatives à l'acceptation de la marque Visa Débit

Rejoignez plus de clients en promouvant l'acceptation de Visa Débit

VISA

Puisqu'il existe des millions de cartes Visa Débit en circulation sur le marché canadien, faire la mise à jour de votre site de commerce électronique pour indiquer que vous acceptez Visa Débit offrira plus de choix et de commodité à vos clients. Les recherches nous indiquent qu'un client Visa Débit sur trois utiliserait Visa Débit pour régler les achats en ligne si l'acceptation était bien affichée sur le site de commerce électronique du marchand!

## 3 étapes faciles

Suivez les étapes dans ce guide pour ajouter la marque et l'acceptation de paiement par Visa Débit sur votre site de commerce électronique :

| Étapes                                                                                                    | À faire                                                        | À ne pas faire                                               |
|----------------------------------------------------------------------------------------------------|----------------------------------------------------------------|--------------------------------------------------------------|
| <ol> <li>Utilisez le logo d'acceptation de Visa Débit et Visa crédit sur<br/>votre page de paiement.</li> <li>Remplacez tous les logos Visa actuels sur votre page de paiement<br/>avec ce logo conçu spécifiquement pour les marchands qui acceptent<br/>Visa Débit et Visa crédit pour les achats en ligne. Pour télécharger<br/>le logo, visitez visa.ca/marchand/debit</li> </ol>                                                                                                    | <b>VISA</b> .<br>Crédit et Débit                               | VISA.<br>DEBNI                                               |
| <ol> <li>Ajoutez Visa Débit comme option de paiement sur votre<br/>page de paiement.</li> <li>Modifiez votre menu déroulant ou ajoutez un nouveau bouton radio<br/>qui inclut Visa Débit dans votre liste d'options de paiement.</li> </ol>                                                                                                    | Mode de paiementVisa Crédit et DébitMasterCardAmerican Express | Mode de paiement 🗘<br>Visa<br>MasterCard<br>American Express |
| 3. Sur la page de paiement, faites la mise à jour de toutes les mentions de « cartes de crédit » en les remplaçant par « cartes de paiement ». Enlevez les références spécifiques à « cartes de crédit » ou à « paiement par crédit » et remplacez-les avec un texte plus inclusif comme « cartes de crédit et cartes de débit » ou « cartes de paiement ». Comme pratique exemplaire, vous devriez penser à faire ces changements sur tout votre site Web, notamment sur votre page d'accueil, dans votre FAQ et partout où il y mention des options de paiement. | cartes de crédit<br>et de débit<br>cartes de paiement          | carte de crédit<br>paiement<br>par crédit                    |

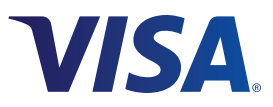

## Tirez le maximum de Visa Débit

En adoptant des mesures supplémentaires pour promouvoir l'acceptation de Visa Débit, vous vous assurez que tous les clients savent que vous offrez ce mode de paiement pratique.

L'illustration ci-dessous présente les pratiques exemplaires pour faire la mise à jour de vos modes de paiement, pour ajouter les logos et pour inclure une bannière «Visa Débit acceptée ici» à la caisse. Pour télécharger les bannières qui répondent aux besoins spécifiques de votre site, visitez **visa.ca/marchand/debit** 

| BIENVENUE           | ADRESSE              | ent :<br>)-(2) :<br>ne doit PAS contenir d'espar<br>ro de carte : 952123210541 | VENT PASSI<br>COM<br>Ces ou de traits d'unio<br>2154) | T.          | passez à la<br>caisse avec<br><b>Visa Débit</b> et<br>payez à partir<br>de votre compte<br>bancaire. |
|---------------------|----------------------|--------------------------------------------------------------------------------|-------------------------------------------------------|-------------|----------------------------------------------------------------------------------------------------|
| * Code de s<br>de l | écurité<br>a carte : | Qu'e                                                                           | est-ce que c'est?                                     |             |                                                                                                    |
|                     |                      |                                                                                | Passer vo<br>comman                                   | otre<br>Ide |                                                                                                    |

## Commencez dès aujourd'hui

Pour obtenir plus de renseignements, visitez **visa.ca/marchand/debit** ou communiquez avec votre acquéreur.

<sup>+</sup>Visa Custom Panel, étude effectuée par Ipsos Reid auprès de 932 Canadiens adultes en juin 2013. © 2014 Visa. Tous droits réservés.

avec Visa crédit ou comme une option à part.